## OÉNY FELTÖLTÉS – felhasználói útmutató

Jogszabályokban meghatározott dokumentumok elektronikus beküldése az LLTK Építésügyi Dokumentációs és Információs Központ számára

### Bevezetés

A Feltöltés funkció az Országos Építésügyi Nyilvántartás (<u>www.e-epites.hu/oeny</u>) oldalról, a Dokumentációs Központ füleslapról érhető el.

| 🥹 Országos Építésügyi Nyilvántartás - Mozilla Firefox                                                                                        |  |  |  |  |  |  |  |
|----------------------------------------------------------------------------------------------------|--|--|--|--|--|--|--|
| Eájl Szerkesztés <u>N</u> ézet Előz <u>m</u> ények <u>K</u> önyvyjelzők Eszközök <u>S</u> úgó                                                |  |  |  |  |  |  |  |
| 🔄 🖨 https://www.e-epites.hu/oeny/                                                                                                    |  |  |  |  |  |  |  |
| Grszágos Építésügyi Nylvántartás +                                                                                                    |  |  |  |  |  |  |  |
| 🗐 OÉNY Országos Építésügyi Nyilvántartás                                                                                                    |  |  |  |  |  |  |  |
| ▼ technikai segitség                                                                                                    |  |  |  |  |  |  |  |
| Alkalmazások Dokumentációs Központ Kapcsolatok Bemutató alkalmazások Információ                                                              |  |  |  |  |  |  |  |
| Katalógus Feltöltés                                                                                                    |  |  |  |  |  |  |  |
|                                                                                                    |  |  |  |  |  |  |  |
|                                                                                                    |  |  |  |  |  |  |  |
|                                                                                                    |  |  |  |  |  |  |  |
|                                                                                                    |  |  |  |  |  |  |  |
|                                                                                                    |  |  |  |  |  |  |  |
|                                                                                                    |  |  |  |  |  |  |  |
|                                                                                                    |  |  |  |  |  |  |  |
| A Belugyminisztérium megbízásából üzemelteti<br>a Lechner Lajos Tudásközpont Nonprofit Kft. (Telephely: 1111 Budapest, Budafoki út 59. E/3). |  |  |  |  |  |  |  |

A belépési oldalon szöveges tájékoztató és több belső belépési pont található.

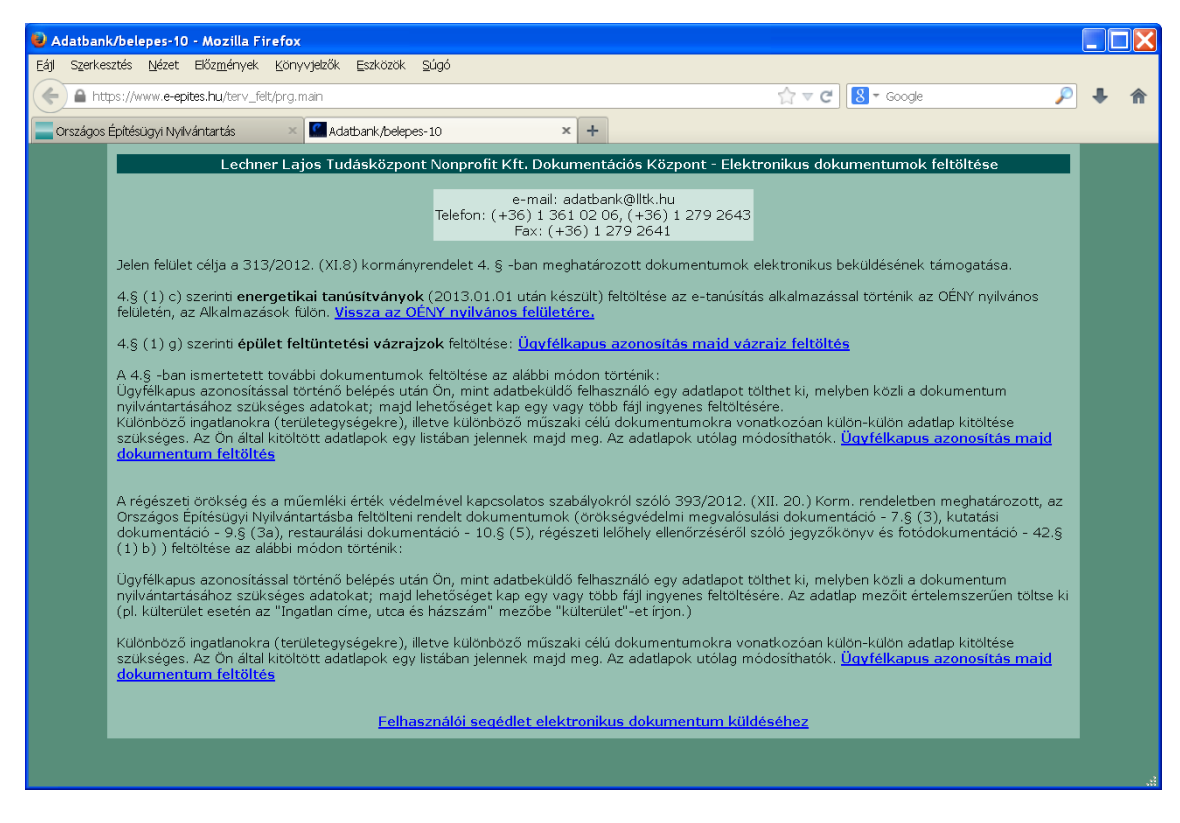

Jelen felület célja a jogszabályokban meghatározott dokumentumok elektronikus beküldése az Építésügyi Dokumentációs és Információs Központ számára.

A 313/2012. (XI.8) kormányrendelet 4. § szerinti dokumentumok:

4.§ (1) c) szerinti **energetikai tanúsítványok** (2013.01.01 után készült) feltöltése az e-tanúsítás alkalmazással történik az OÉNY nyilvános felületén, az Alkalmazások fülön. <u>Vissza az OÉNY nyilvános felületére.</u>

4.§ (1) g) szerinti épület feltüntetési vázrajzok feltöltése: Ügyfélkapus azonosítás majd vázrajz feltöltés

A 4.§ -ban ismertetett további dokumentumok feltöltése az alábbi módon történik:

Ügyfélkapus azonosítással történő belépés után Ön, mint adatbeküldő felhasználó egy adatlapot tölthet ki, melyben közli a dokumentum nyilvántartásához szükséges adatokat; majd lehetőséget kap egy vagy több fájl ingyenes feltöltésére. Különböző ingatlanokra (területegységekre), illetve különböző műszaki célú dokumentumokra vonatkozóan külön-külön adatlap kitöltése szükséges. Az Ön által kitöltött adatlapok egy listában jelennek majd meg. Az adatlapok utólag módosíthatók. <u>Ügyfélkapus azonosítás majd dokumentum feltöltés</u>

A régészeti örökség és a műemléki érték védelmével kapcsolatos szabályokról szóló 393/2012. (XII. 20.) Korm. rendeletben meghatározott, az Országos Építésügyi Nyilvántartásba feltölteni rendelt dokumentumok (örökségvédelmi megvalósulási dokumentáció - 7.§ (3), kutatási dokumentáció - 9.§ (3a), restaurálási dokumentáció - 10.§ (5), régészeti lelőhely ellenőrzéséről szóló jegyzőkönyv és fotódokumentáció - 42.§ (1) b) ) feltöltése az alábbi módon történik:

Ügyfélkapus azonosítással történő belépés után Ön, mint adatbeküldő felhasználó egy adatlapot tölthet ki, melyben közli a dokumentum nyilvántartásához szükséges adatokat; majd lehetőséget kap egy vagy több fájl ingyenes feltöltésére. Az adatlap mezőit értelemszerűen töltse ki (pl. külterület esetén az "Ingatlan címe, utca és házszám" mezőbe "külterület"-et írjon.)

Különböző ingatlanokra (területegységekre), illetve különböző műszaki célú dokumentumokra vonatkozóan külön-külön adatlap kitöltése szükséges. Az Ön által kitöltött adatlapok egy listában jelennek majd meg. Az adatlapok utólag módosíthatók.

Ügyfélkapus azonosítás majd örökségvédelmi dokumentum feltöltés

## Valamennyi dokumentum típus feltöltése ügyfélkapus azonosítást követően történik.

A felhasználói útmutató fejezetei az egyes témakörökbe tartozó dokumentumok feltöltési felületeit mutatják be:

| <ol><li>Tájékoztatás az energetika tanúsítványok feltöltéséről</li></ol> | 3. oldal |
|--------------------------------------------------------------------------|----------|
| 3. Vázrajz feltöltés                                                     | 4. oldal |
| 4. További dokumentum feltöltése                                         | 6. oldal |
| 5. Örökségvédelmi dokumentumok feltöltése                                | 11.oldal |

### 2. Tájékoztatás az energetikai tanúsítványok feltöltéséről

2013. január eleje óta az energetikai tanúsítványok feltöltése az erre a célra kialakított szakmai nyilvántartásba, az etanúsítás alkalmazásba történik. Az alkalmazás elérése:

Országos Építésügyi Nyilvántartások (<u>www.e-epites.hu/oeny</u>), Alkalmazások füleslap, e-tanúsítás ikon.

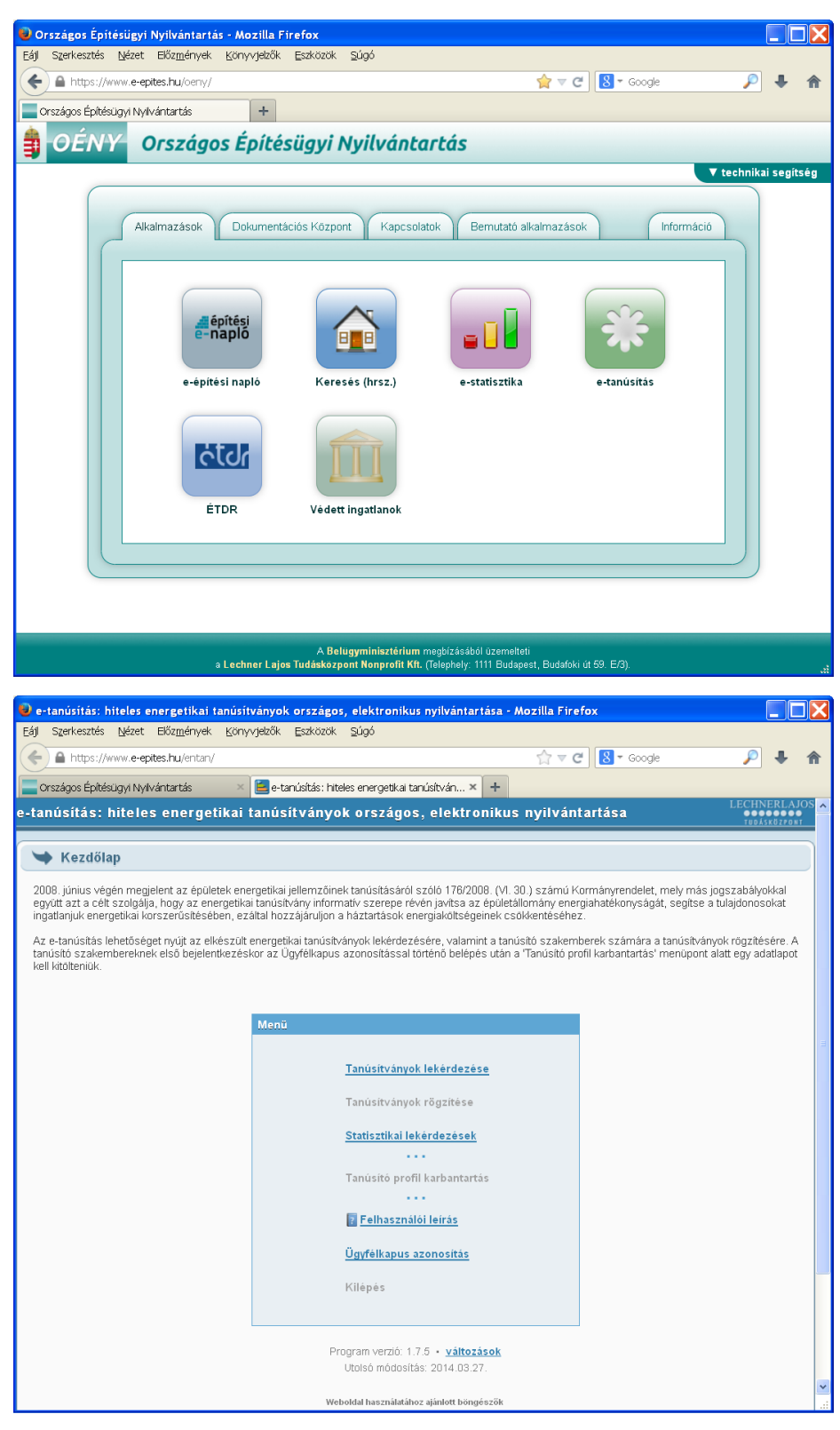

A 2013. január előtt kiadott energetikai tanúsítványok adatszolgáltatási határideje lejárt, ezek feltöltése már nem időszerű.

### 3. Változási vázrajz feltöltése:

Első belépés, a lista üres. Az oldal tetején a bejelentkezett (ügyfélkapun azonosított) felhasználó neve olvasható.

| 😕 Változási vázrajz feltöltés az OÉNY-be - Mozilla Firefox                                                                               |    |
|----------------------------------------------------------------------------------------------------|----|
| Eáj Szerkesztés <u>N</u> ézet Előz <u>m</u> ények <u>K</u> önyvjelzők <u>E</u> szközök <u>S</u> úgó                                      |    |
| 🗲 🖲 devapp. brhev. local/Vazrajz/ugyfelkapulogin/mode/szimulacio/ukKapcskod/k456/ukNev/Kiss István/ukMail/istvan@ 🏫 🔻 😋 🚺 🛪 Google 🖉 🦊 🛔 | ł  |
| Változási vázrajz feltöltés az OÉNY-be +                                                                                                 |    |
| Változási vázrajz feltöltés az OÉNY-be - Adatlap és fájl lista                                                                           |    |
| Bejelentkezett felhasználó: Kiss István                                                                                                  |    |
| <u>Új adatlap kitöltése és a fájl feltöltése</u>                                                                                         |    |
| Az Ön által korábban feltöltött változási vázrajzok listája                                                                              |    |
| Néz. Azon. Építtető neve Ingatlan címe Helyrajzi szám Fájl név Módosítva                                                                 |    |
| Összesen: 0 adatlap                                                                                                    |    |
|                                                                                                    |    |
|                                                                                                    |    |
|                                                                                                    |    |
|                                                                                                    |    |
|                                                                                                    |    |
|                                                                                                    |    |
|                                                                                                    |    |
|                                                                                                    |    |
|                                                                                                    |    |
|                                                                                                    |    |
|                                                                                                    |    |
|                                                                                                    | зđ |

Adatlap kitöltése: a feltöltés *saját nevében* vagy *meghatalmazás alapján* is lehetséges.

| 😻 Változási vázrajz                          | z feltöltés az OÉNY-be - Mozilla I                                 | Firefox                                                               |     |   |
|----------------------------------------------|--------------------------------------------------------------------|-----------------------------------------------------------------------|-----|---|
| <u>E</u> ájl S <u>z</u> erkesztés <u>N</u> é | zet Előz <u>m</u> ények <u>K</u> önyvjelzők <u>E</u> sz            | iközök <u>S</u> úgó                                                   |     |   |
| 🗲 🛞 devapp.brhe                              | v.local/Vazrajz/?wicket:bookmarkablePa                             | ge=:main.Urlap 😭 🤿 😋 🚼 🔻 Google 🌙                                     | P 🖡 | ♠ |
|                                              |                                                                    |                                                                       |     |   |
| Valtozasi vazrajz felo                       | Változási vázrajz fe                                               | ltöltás az OÉNY-be - Adatlan kitöltáse, módosítása, A fáil feltöltése | _   |   |
|                                              |                                                                    | Adatlap és fájl lista                                                 |     |   |
|                                              |                                                                    |                                                                       |     |   |
|                                              | <b>F-1:</b> 21: 4 4 - 4                                            | Vázrajz adatai                                                        |     |   |
|                                              | Feitoites moaja:                                                   | megnataimazas alapjan 💌                                               |     |   |
|                                              | Építtető címe, iránultáczámi                                       |                                                                       |     |   |
|                                              | Épittető címe, iranyituszam:                                       | 1027<br>Rudapart II. karülat                                          |     |   |
|                                              | Épittető címe, település:                                          | Boudapest II. Kerdiet                                                 |     |   |
|                                              | Epitteto cime, utca es nazszam:                                    |                                                                       |     |   |
|                                              | Ha az epittető kunolul, jelölje itt:                               |                                                                       |     |   |
|                                              | Kundul epitteto cime:                                              | 74-1                                                                  |     |   |
|                                              | Ingatian cime, telepules:<br>Ingatian címe, utoa ós bázszámu       |                                                                       |     |   |
|                                              | Ingatian cime, utta es nazszani.<br>Ingatian címe, beluraizi czámi |                                                                       |     |   |
|                                              | Fáil feltöltése                                                    |                                                                       |     |   |
|                                              | Maximum 10 Mbyte!                                                  | Tallózás J Zanka-Szilvafa-1-valtozas-2014feb.pdf                      |     |   |
|                                              |                                                                    | Üdülőépület                                                           |     |   |
|                                              | Szövenec menjenyzés:                                               |                                                                       |     |   |
|                                              | Szoveges megjegyzes.                                               |                                                                       |     |   |
|                                              |                                                                    |                                                                       |     |   |
|                                              |                                                                    | Rendben                                                               |     |   |
|                                              |                                                                    |                                                                       |     |   |
|                                              |                                                                    |                                                                       |     |   |
|                                              |                                                                    |                                                                       |     |   |

[Rendben]

A feltöltött tétel a listában megjelenik. Csak a bejelentkezett felhasználó által feltöltött tételek láthatóak.

| A dvapo brhvvlodd/Varraty//wdket.bookmarkablePage=:man.Lekerdezes                                                                                                    |          | <u>N</u> éze | et Előz     | <u>m</u> ények <u>K</u> önyv | jelzők <u>E</u> szközök <u>S</u> ú | gó                  |                                  |                        |            |    |
|----------------------------------------------------------------------------------------------------|----------|--------------|-------------|------------------------------|------------------------------------|---------------------|----------------------------------|------------------------|------------|----|
| Változási vázraj: feltöltés az OÉNV-be Változási vázraj: feltöltés az OÉNY-be - Adatlap és fájl lista<br>Bejelentkezett felhasz-náló: Kiss István<br>Új adatlap kitöltése ás a fájl feltöltése<br>X-Z Ön által kor-bb-an feltöltött változási vázrajzok listája<br>Néz. Azon. Építető neve Ingatlan címe Helyrajzi szám Fájl név Módosítva<br>I153 Rózner László Zánka, Szilvafa uta 3467 Zanka-Szilvafa-1-valtozas-2014feb.pdf 2014.04.02 15:22<br>Összesen: 1 adatlap         | 🕘 devapp | brhev.       | .local/Vazi | rajz/?wicket:book            | markablePage=:main.Le              | kerdezes            | ☆ ▼ C 8                          | • Google               | <i>p</i> . | F. |
| Változási vázrajz feltöltés az OÉNY-be - Adatlap és fáji lista<br>Bejelentkezett felhasználó: Kiss István<br>Új adatlap kitöltése és a fáji feltöltése   Véz Az ön által koribban feltöltött változási vázrajzok listája   Néz. Ázon. Építtető neve Ingatlan címe Helyrajzi szám Fáji név Módosítva   IS3 Rózner László Zánka, Szilvafa utca 3467 Zanka-Szilvafa-1-valtozas-2014feb.pdf 2014.04.02 15:22   Összesen: 1 adatlap Szilvafa-1-valtozas-2014feb.pdf 2014.04.02 15:22 |          | riz feltöl   | ltés az OÉ  | NY-be                        | +                                  |                     |                                  |                        |            |    |
| Bejelentszett felhasználó: Kiss István   Újatata kitöltése és a fájl feltöltése   Azon feltétő neve Ingatan címe Helyrajzi szám Azona Fájl név Módosítva   Méz, Azon, fejítető neve Ingatan címe Helyrajzi szám Azona Fájl név Módosítva   Ingatan címe Helyrajzi szám Azona Fájl név Módosítva   Ingatan címe Janka, Szilvafa utca 3467 Zanka-Szilvafa-1-valtozas-2014feb.pdf Otd.02 15:22   V V V V V V V V V V V V V V V V V V V                                             | · · · ·  | 5            |             | I                            | Változási vázraj                   | jz feltöltés az OÉI | NY-be - Adatlap és fájl lista    |                        |            |    |
| Újadilektiése és fájl feltültése és fájl feltültése és fájl feltültése   Nez. Azon. Építtető neve Ingatlan címe Helyrajzi szán Fájl név Módosítva   IIII 153 Rózner László Zánka, Szilvafa ucs 3467 Zanka-Szilvafa-1-valtozas-2014feb.pdg 2014.04.02 15:22   V V V V V V V V V                                                                                                    |          |              |             |                              | Bejele                             | entkezett felhasz   | náló: Kiss István                |                        |            |    |
| Az ön által korábel feltöltött vitozási vázrajzok listájaNéz.Azon.Építtető neveIngatlan címeHelyrajzi számFájl névMódosítvaI153Rózner LászlóZánka, Szilvafa uto3467Zanka-Szilvafa - 1-valtozas-2014feb.pdf2014.04.02 15:22Összesen: 1                                                                                                    |          |              |             |                              | <u>Új ad</u>                       | atlap kitöltése és  | <u>s a fájl feltöltése</u>       |                        |            |    |
| Néc.AzonÉpítető neveIngatlan címeHellyrajzi számFájl névMódosítvaImage: Star Star Star Star Star Star Star Star                                                                                                    |          |              |             |                              | Az Ön által kor                    | ábban feltöltött v  | változási vázrajzok listája      |                        |            |    |
| 153 Rózner László Zánka, Szilvafa uta 3467 <u>Zanka-Szilvafa-1-valtozas-2014feb.pdf</u> 2014.04.02 15:22                                                                                                    |          | Néz.         | Azon.       | Építtető neve                | Ingatlan címe                      | Helyrajzi szám      | Fájl név                         | Módosítva              |            |    |
| Összesen: 1 adatlap                                                                                                    |          |              | 153         | Rózner László                | Zánka, Szilvafa utca               | 3467                | Zanka-Szilvafa-1-valtozas-2014fe | b.pdf 2014.04.02 15:22 |            |    |
|                                                                                                    |          |              |             |                              |                                    | Összesen: 1         | adatlap                          |                        |            |    |
|                                                                                                    |          |              |             |                              |                                    |                     |                                  |                        |            |    |
|                                                                                                    |          |              |             |                              |                                    |                     |                                  |                        |            |    |
|                                                                                                    |          |              |             |                              |                                    |                     |                                  |                        |            |    |
|                                                                                                    |          |              |             |                              |                                    |                     |                                  |                        |            |    |
|                                                                                                    |          |              |             |                              |                                    |                     |                                  |                        |            |    |
|                                                                                                    |          |              |             |                              |                                    |                     |                                  |                        |            |    |
|                                                                                                    |          |              |             |                              |                                    |                     |                                  |                        |            |    |
|                                                                                                    |          |              |             |                              |                                    |                     |                                  |                        |            |    |
|                                                                                                    |          |              |             |                              |                                    |                     |                                  |                        |            |    |
|                                                                                                    |          |              |             |                              |                                    |                     |                                  |                        |            |    |
|                                                                                                    |          |              |             |                              |                                    |                     |                                  |                        |            |    |
|                                                                                                    |          |              |             |                              |                                    |                     |                                  |                        |            |    |
|                                                                                                    |          |              |             |                              |                                    |                     |                                  |                        |            |    |
|                                                                                                    |          |              |             |                              |                                    |                     |                                  |                        |            |    |
|                                                                                                    |          |              |             |                              |                                    |                     |                                  |                        |            |    |
|                                                                                                    |          |              |             |                              |                                    |                     |                                  |                        |            |    |
|                                                                                                    |          |              |             |                              |                                    |                     |                                  |                        |            |    |
|                                                                                                    |          |              |             |                              |                                    |                     |                                  |                        |            |    |
|                                                                                                    |          |              |             |                              |                                    |                     |                                  |                        |            |    |
|                                                                                                    |          |              |             |                              |                                    |                     |                                  |                        |            |    |
|                                                                                                    |          |              |             |                              |                                    |                     |                                  |                        |            |    |
|                                                                                                    |          |              |             |                              |                                    |                     |                                  |                        |            |    |

A feltöltött tétel a listában megtekinthető, de nem módosítható vagy törölhető. Az esetleges törléshez az OÉNY helpdeks segítségét kell kérni. (helpdesk@e-epites.hu )

A feltöltött dokumentum alapadatai az OÉNY nyilvános felületén az e-kezelő felület (HRSZ szerinti lekérdezés) segítségével a következő munkanaptól lesz látható.

俞

| Egy masik nelyrajzi szam lekerő                                                                                                    | iezese           | e.                   |                      |                   |                           |     |   |
|----------------------------------------------------------------------------------------------------|------------------|----------------------|----------------------|-------------------|---------------------------|-----|---|
| 🥹 Nyilvántartások együttes lekérdezése (Ti                                                                                                    | ESZT) - <i>I</i> | Mozilla Firefox      |                      |                   |                           |     |   |
| Eájl Szerkesztés <u>N</u> ézet Előz <u>m</u> ények <u>K</u> önyvje                                                                                                    | elzők <u>E</u> s | zközök <u>S</u> úgó  |                      |                   |                           |     |   |
| Content of the second second s | =:0:2:::         |                      |                      | ☆▼                | C Soogle                  | P 4 | ŀ |
| Változási vázrajz feltöltés az OÉNY-be                                                                                                    | Országo          | os Építésügyi Nyilvá | ntartás × 🗍          | ) Nyilvántartások | együttes lekérdezése (T 🗴 | +   |   |
| Nyilvánta                                                                                                    | rtások e         | gyüttes lekérdez     | ése (TESZT) - Helyra | ajzi szám szei    | rinti keresés             |     |   |
|                                                                                                    |                  |                      | <u>Kilépés</u>       |                   |                           |     |   |
|                                                                                                    |                  | Sz                   | zűrőfeltételek       |                   |                           |     |   |
|                                                                                                    | Telep            | pülés: Zár           | nka                  |                   |                           |     |   |
|                                                                                                    | Hely             | rajzi szám: 843      | 8/1                  | ?                 |                           |     |   |
|                                                                                                    |                  | Lekérdezé            | s Feltételek törlése | e                 |                           |     |   |
|                                                                                                    |                  | <u>Részletes a</u>   | datok megtekintése   | ,p                |                           |     |   |
|                                                                                                    |                  | Az ingatlan ci       | íme: Zánka, Szilvafa | utca              |                           |     |   |
| D                                                                                                    | átum             | Tétel típus          | Kiadmányozó / Kibc   | ocsátó Ügyfé      | l név                     |     |   |
| 201                                                                                                    | 3.02.05          | Változási vázrajz    | Földhivatal          | Nagy A            | András                    |     |   |
|                                                                                                    |                  |                      |                      |                   |                           |     |   |
|                                                                                                    |                  |                      |                      |                   |                           |     |   |
|                                                                                                    |                  |                      |                      |                   |                           |     |   |
|                                                                                                    |                  |                      |                      |                   |                           |     |   |
|                                                                                                    |                  |                      |                      |                   |                           |     |   |

Egy másik helyrajzi szám lekérdezése:

Az építésügyi hatóságok az OÉNY hatósági felületén az e-kezelő felület használatával a feltöltött dokumentumot lekérdezhetik és megtekinthetik.

## 4. További dokumentumok feltöltése

| 😉 Adatbank/lista-10 - Mozilla F                 | irefox                                                  |                                                                  |                                       |        |
|-------------------------------------------------|---------------------------------------------------------|------------------------------------------------------------------|---------------------------------------|--------|
| Eájl Szerkesztés <u>N</u> ézet Előz <u>m</u> ér | iyek <u>K</u> öniyvjelzők <u>E</u> szközök <u>S</u> úgó |                                                                  |                                       |        |
| A https://www.e-epites.hu/te                    | rv_felt/prg.p_lista?p_SAMLart=GLa5P%2BtdoSU             | JNGGSBvKs%2BX4UahrIEnCrI 🏫 🔻                                     | C Soogle                              | 🔎 🖡 🏫  |
| Crszágos Építésügyi Nyilvántartás               | 🛛 🗹 Adatbank/lista-10                                   | × 🔚 e-tanúsítás: hiteles                                         | s energetikai tanúsítván × 🕂 🕂        |        |
| Lechner Lajo                                    | s Tudásközpont Nonprofit Kft. Doku<br>Lista az eddig f  | mentációs Központ - Elektro<br>feltöltött dokumentumokról        | nikus dokumentumok feltölte           | ése    |
|                                                 | A bejelentkez<br>Név:PONGF<br>E-mail cím:               | stt felhasználó adatai:<br>XÁCZ JUDIT ÁGNES<br>jpongracz@vati.hu |                                       |        |
|                                                 | Szűr                                                    | őfeltételek                                                      |                                       |        |
|                                                 | Beküldő szervezet:                                      |                                                                  |                                       |        |
|                                                 | Munka megnevezése:                                      |                                                                  |                                       |        |
|                                                 | Település:                                              |                                                                  |                                       |        |
|                                                 | Létrehozva:(éééé.hh.nn) 2014.03.20                      | 3 -tól 2014.04.03                                                | -ig                                   |        |
|                                                 |                                                         | Szűrés                                                           |                                       |        |
| A <b>2013. január 1.</b> ut                     | tán készült energetikai tanúsítás dokum                 | entumok feltöltéséhez kérem h                                    | iasználja az <u>e-tanusítás</u> rends | zerét! |
|                                                 | Új Energetikai tanusítvány Új területfe                 | jlesztési dokumentum 🛛 Új egyéb de                               | okumentum                             |        |
|                                                 | Nincs a szűrési feltétele                               | knek megfelelő felvitt adatlap.                                  |                                       |        |
|                                                 |                                                         |                                                                  |                                       |        |
|                                                 |                                                         |                                                                  |                                       |        |
|                                                 |                                                         |                                                                  |                                       |        |
|                                                 |                                                         |                                                                  |                                       |        |
|                                                 |                                                         |                                                                  |                                       |        |
|                                                 |                                                         |                                                                  |                                       |        |

Új területfejlesztési dokumentum témakörbe tartoznak az alábbi dokumentumok (munka jellege=)

- területfejlesztési koncepció, program
- területfejlesztési tanács üléseinek jegyzőkönyve
- területi kutatás
- területrendezési határozat, területi hatásvizsgálat

Új egyéb dokumentum, témakörbe tartoznak az alábbi dokumentumok (munka jellege=)

- bauxitbeton/martinsalak dokumentáció
- egyéb szakvélemény
- építésügyi kivitelezési és megvalósítási dokumentáció
- építményre előírt szakvélemény/tanúsítvány
- építmény/telek állapotáról készített szakvélemény
- geodéziai/geotechnikai szakvélemény
- helyi építészeti, természeti értékek védelmét elrendelő határozat/rendelet
- kéményseprő-ipari műszaki felülvizsgálatról készített bizonylat/szakvélemény
- műemléki/régészeti védettségre vonatkozó határozat/rendelet
- településrendezési eszközök és határozat=rendelet

# Az adatlap kitöltése:

| Adatbank/adatlap-10 - Mozilla Fire1<br>  Szerkesztés <u>N</u> ézet Előz <u>m</u> ények <u>K</u> | x<br>nyvjelzők <u>E</u> szközök <u>S</u> úgó                                  |          |     |
|-------------------------------------------------------------------------------------------------|-------------------------------------------------------------------------------|----------|-----|
| https://www. <b>e-epites.hu</b> /pls/terv_fe                                                    | _10/prg.a_muvelet_p 🔂 🗸 Google                                                | <i>,</i> | ↓ A |
| Országos Építésügyi Nyilvántartás                                                               | 🛛 🚰 Adatbank/adatlap-10 🛛 🔹 🔚 e-tanúsítás: hiteles energetikai tanúsítván 🏹 🕂 |          |     |
|                                                                                                 | E-mail cím:jpongracz@vati.hu                                                  |          |     |
| Kérem válasszon!                                                                                | × ×                                                                           |          |     |
| Bekuluo szervezet auata                                                                         | Reszitu szervezet adatar                                                      |          |     |
| Bekuldo upusa: tervezo                                                                          | azonos:                                                                       |          |     |
| Nev: Szep F                                                                                     | z krt Név:                                                                    |          |     |
| E-mail cim: Szepha                                                                              | eer-online.nu E-mail cím:                                                     |          |     |
| Iranyitoszam: 1111                                                                              | Irányítószám:                                                                 |          |     |
| relepules: Budap                                                                                | Település:                                                                    |          |     |
| Utca, nsz: Budato                                                                               | l út 45. Utca, hsz:                                                           |          |     |
| Telefonszám: 278-26                                                                             | 13 Telefonszám :                                                              |          |     |
|                                                                                                 |                                                                               |          |     |
| Munka adatai                                                                                    |                                                                               | 1        |     |
| Munka jellege:                                                                                  | építményre előírt szakvélemény/tanúsítvány                                    |          |     |
| Megnevezés:                                                                                     | esztétikai szakvélemény                                                       |          |     |
| Rövid leírás:                                                                                   | Külső homlokzat illeszkedése az utcaképbe                                     |          |     |
| Feltöltendő fájlok száma                                                                        | 2                                                                             |          |     |
| területi vonatkozás típus                                                                       | ingatlan 🗸                                                                    |          |     |
| Irányítószám:                                                                                   | 1111                                                                          |          |     |
| Település név:                                                                                  | Budapest 💌                                                                    |          |     |
| Kerület(csak Bp):                                                                               | 11                                                                            |          |     |
| Területi vonatkozás neve                                                                        |                                                                               |          |     |
| Cím                                                                                             |                                                                               |          |     |
| Utca: Budafoki                                                                                  | út 🛩                                                                          |          |     |
| házszám: 63.                                                                                    | épület: Lépcsőház: emelet: ajtó:                                              |          |     |
| HRSZ:                                                                                           | 84282                                                                         |          |     |
| megjegyzés:                                                                                     |                                                                               |          |     |
|                                                                                                 | Mentés Kiinduló adatok visszaállítása Vissza az adatlanistához                | 1        |     |
|                                                                                                 |                                                                               |          |     |
|                                                                                                 |                                                                               |          | >   |

Az adatlap tartalma:

| Adatlap szekció           | adatmezők         | megjegyzés                                        |
|---------------------------|-------------------|---------------------------------------------------|
| Beküldő szervezet adatai: | Beküldő típusa    |                                                   |
|                           | Név               |                                                   |
|                           | e-mail cím        |                                                   |
|                           | lrányítószám      |                                                   |
|                           | Település         |                                                   |
|                           | utca és házszám   |                                                   |
|                           | telefonszám       |                                                   |
| Készítő szervezet adatai  | Beküldővel azonos | ha a készítő és a beküldő szervezet azonos,       |
|                           |                   | a részletes adatokat nem kell ismét megadni.      |
|                           | Beküldő típusa    | csak akkor kell kitölteni, ha a készítő szervezet |
|                           | Név               | nem azonos a beküldő szervettel.                  |
|                           | e-mail cím        |                                                   |
|                           | lrányítószám      |                                                   |
|                           | Település         |                                                   |
|                           | utca és házszám   |                                                   |
|                           | telefonszám       |                                                   |

| Adatlap szekció, folyt. | adatmezők                   | megjegyzés                                   |
|-------------------------|-----------------------------|----------------------------------------------|
| Munka adatai            | Munka jellege               | listából válaszható,                         |
|                         |                             | a válaszható értékek a belépéshez választott |
|                         |                             | nyomógombtól függően:                        |
|                         |                             | • új területfejlesztési dokumentum: 4 féle   |
|                         |                             | • új egyéb dokumentum: 10 féle.              |
|                         | Megnevezés                  |                                              |
|                         | Rövid leírás                |                                              |
|                         | Feltöltendő fájlok száma    |                                              |
|                         | Területi vonatkozás típusa: | listából választható: ingatlan, település,   |
|                         |                             | település-rész                               |
|                         | Irányítószám                |                                              |
|                         | Település név               |                                              |
|                         | Kerület (csak Bp)           |                                              |
|                         | Területi vonatkozás neve    | településrész esetén                         |
|                         | Cím:                        |                                              |
|                         | Utca, közterület típusa,    |                                              |
|                         | házszám, épület, lépcsőház  |                                              |
|                         | HRSZ                        |                                              |
|                         | megjegyzés                  |                                              |

Az adatlap kitöltése után a tétel a listában megjelenik:

- a tényleges dokumentumok (fájlok) feltöltése lehetséges: [Fájl feltöltés]
- az adatlap tartalma módosítható [Módosítás]

| 🕹 Adatbank/lista-10 - Mozilla Firef                                 | ох                                   |                                                                                                    |
|---------------------------------------------------------------------|--------------------------------------|----------------------------------------------------------------------------------------------------|
| <u>E</u> ájl S <u>z</u> erkesztés <u>N</u> ézet Előz <u>m</u> ények | <u>K</u> önyvjelzők <u>E</u> szközök | Súgó                                                                                                    |
| 🗲 🔒 https://www.e-epites.hu/pls/terv                                | _felt_10/prg.a_lista_p               | ☆ マ C 😣 - Google 🔎 🖊 🏫                                                                                                    |
| Országos Építésügyi Nyilvántartás                                   | × 🖾 Adatbank/lista-1                 | 0 🗙 🔚 e-tanúsítás: hiteles energetikai tanúsítván 🗶 🕇                                                                          |
| Lechner Laj                                                         | os Tudásközpont No                   | n <b>profit Kft. Dokumentációs Központ - Elektronikus dokumentumok feltöltése</b><br>Lista az eddig feltöltött dokumentumokról |
|                                                                     |                                      | A bejelentkezett felhasználó adatai:<br>Név:PONGRÁCZ JUDIT ÁGNES<br>E-mail cím:jpongracz@vati.hu                               |
|                                                                     | Beküldő sze<br>Készítő sze           | Szűrőfeltételek                                                                                                    |
|                                                                     | Munka megne<br>Te<br>Létrehozva:(ééé | vezèse :  <br> lepülés :  <br>é.hh.nn)  2014.03.26 -tól  2014.04.03 -ig<br>  Szűrés                                            |
| A 2013. január 1.                                                   | után készült energetika              | i tanúsítás dokumentumok feltöltéséhez kérem használja az <u>e-tanusítás</u> rendszerét!                                       |
| ÚjEn                                                                | ergetikai tanusítvány Új te          | erületfejlesztési dokumentum Új egyéb dokumentum Módosítás Fájl feltöltés                                                      |
| Kijelölé                                                            | s Beküldő szervezet                  | Készítő szervezet Munka neve Létrehozva Fájl db Fájl db<br>(valós) (terv)                                                      |
|                                                                     | Szép Ház kft                         | Szép Ház kft esztétikai szakvélemény 2014.04.02. 0 2                                                                           |
|                                                                     |                                      |                                                                                                    |
|                                                                     |                                      |                                                                                                    |
|                                                                     |                                      |                                                                                                    |
|                                                                     |                                      |                                                                                                    |
|                                                                     |                                      |                                                                                                    |
|                                                                     |                                      | a                                                                                                    |

## [Fájl feltöltés], belépés: nincs feltöltött file.

| Adatbank/fáillista-10 - Mozilla Firefox                                         |                                                                                         |                        |
|---------------------------------------------------------------------------------|-----------------------------------------------------------------------------------------|------------------------|
| Eájl Szerkesztés Nézet Előz <u>m</u> ények <u>K</u> önyvjelzők <u>E</u> szközök | Şúgó                                                                                    |                        |
| + Ittps://www.e-epites.hu/pls/terv_felt_10/prg.a_muvelet_p                      | 🟫 🔻 🗷 🔕 - Goog                                                                          | le 🔎 🖡 🏫               |
| 🔚 Országos Építésügyi Nyilvántartás 🛛 🛛 🛛 Adatbank/fájllis                      | ta-10 🛛 🛛 📩 🔚 e-tanúsítás: hiteles energetikai tanúsítván                               | .× +                   |
| Lechner Lajos Tudásközpont Non                                                  | profit Kft. Dokumentációs Központ - Elektronikus dokumen<br>Fájl műveletek              | tumok feltöltése       |
| Lista a(z) eszté                                                                | tikai szakvélemény adatlaphoz eddig feltöltött fájlokról:<br>Nincs még feltöltött fájl. |                        |
|                                                                                 | Új fájl feltöltése                                                                      | Vissza az adatlapokhoz |
|                                                                                 |                                                                                         |                        |
|                                                                                 |                                                                                         |                        |
|                                                                                 |                                                                                         |                        |
|                                                                                 |                                                                                         |                        |
|                                                                                 |                                                                                         |                        |

## File feltöltés: tallózás, a fájlhoz rövid leírás rögzítése.

|                                                                                                    | ر کی رہے |  |  |  |  |  |  |  |
|----------------------------------------------------------------------------------------------------|----------|--|--|--|--|--|--|--|
| Eájl Szerkesztés <u>N</u> ézet Előz <u>m</u> ények <u>K</u> önyvjelzők Eszközök <u>S</u> úgó                              |          |  |  |  |  |  |  |  |
| 🗲 🖻 https://www.e-epites.hu/pls/terv_felt_10/prg.f_muvelet_p                                                              | ⋒        |  |  |  |  |  |  |  |
| 🔚 Országos Építésügyi Nyilvántartás 🛛 🛛 🕍 Adatbank/fáj_felt-10 🛛 🗶 📔 e-tanúsítás: hiteles energetikai tanúsítván 🛛 🕇      | _        |  |  |  |  |  |  |  |
| Lechner Lajos Tudásközpont Nonprofit Kft. Dokumentációs Központ - Elektronikus dokumentumok feltöltése<br>Fájl feltöltése |          |  |  |  |  |  |  |  |
| A bejelentkezett felhasználó adatai:<br>Név:PONGRÁCZ JUDIT ÁGNES<br>E-mail cím:                                           |          |  |  |  |  |  |  |  |
|                                                                                                    | 1        |  |  |  |  |  |  |  |
| ( <i>) csatolit raji</i> ): Tallozas jogonesius_terviap_U2.pdr                                                            |          |  |  |  |  |  |  |  |
| raji rovid leirasa: jutcai honlokzat es szomszedos epiluletek                                                             |          |  |  |  |  |  |  |  |
| Küldés                                                                                                    |          |  |  |  |  |  |  |  |
| Visszalépés a fáil listához                                                                                               |          |  |  |  |  |  |  |  |
|                                                                                                    |          |  |  |  |  |  |  |  |
|                                                                                                    |          |  |  |  |  |  |  |  |
|                                                                                                    |          |  |  |  |  |  |  |  |
|                                                                                                    |          |  |  |  |  |  |  |  |

# A feltöltött file a belső listában megjelenik:

| 🥹 Adatbank/fájllista-10 - Mozilla Firefox                                                 |                                                                                          |
|-------------------------------------------------------------------------------------------|------------------------------------------------------------------------------------------|
| Eáji Szerkesztés <u>N</u> ézet Előz <u>m</u> ények <u>K</u> önyvjelzők <u>E</u> szközök S | <u>a</u> úgó                                                                             |
| A https://www.e-epites.hu/pls/terv_felt_10/prg.f_lista_p                                  | ☆ マ C 🔠 - Google 🔎 🖡 🏫                                                                   |
| 🔚 Országos Építésügyi Nyilvántartás 🛛 🛛 🛛 Adatbank/fájlista-                              | 10 × 📔 e-tanúsítás: hiteles energetikai tanúsítván × 🕂                                   |
| Lechner Lajos Tudásközpont Nonpro                                                         | ofit Kft. Dokumentációs Központ - Elektronikus dokumentumok feltöltése<br>Fájl műveletek |
| Lista a(z) esztétik                                                                       | ai szakvélemény adatlaphoz eddig feltöltött fájlokról:                                   |
| Kijelölés Fájl neve                                                                       | Leírása Feltöltés Méret<br>dátuma (Byte)                                                 |
| Ogonesius_tervlap_02.pdf                                                                  | utcai honlokzat és szomszédos épíületek 2014.04.02. 128,791                              |
| Torlés                                                                                    | Új fájl feltöltése Vissza az adatlapokhoz                                                |
|                                                                                           |                                                                                          |
|                                                                                           |                                                                                          |
|                                                                                           |                                                                                          |
|                                                                                           |                                                                                          |
|                                                                                           |                                                                                          |

Újabb file feltöltése. A belső listában a második fájl is megjelenik. A listából file törölhető.

| Adatbank/fájllista-10 - Mozilla Firefox                                                  |                                                                                                    |                                  |  |  |  |  |  |  |
|------------------------------------------------------------------------------------------|----------------------------------------------------------------------------------------------------|----------------------------------|--|--|--|--|--|--|
| Eáji Szerkesztés <u>N</u> ézet Előz <u>m</u> ények <u>K</u> önyvjelzők Eszközök <u>S</u> | úgó                                                                                                 |                                  |  |  |  |  |  |  |
| + Ittps://www.e-epites.hu/pls/terv_felt_10/prg.f_lista_p                                 | ☆ マ C 🛛 🕄 ד Google                                                                                  | ۶ 🖡 🔍                            |  |  |  |  |  |  |
| Crszágos Építésügyi Nyilvántartás 🛛 🛛 🖉 Adatbank/fájilista-10                            | 0 🗙 📔 e-tanúsítás: hiteles energetikai tanúsítván 🤉                                                 | < <b>+</b>                       |  |  |  |  |  |  |
| Lechner Lajos Tudásközpont Nonprof                                                       | <mark>fit Kft. Dokumentációs Központ</mark> - <mark>Elektronikus dokumentu</mark><br>Fájl műveletek | ımok feltöltése                  |  |  |  |  |  |  |
|                                                                                          |                                                                                                    |                                  |  |  |  |  |  |  |
| kijelölés Fájl neve                                                                      | Leírása                                                                                             | Feltöltés Méret<br>dátuma (Byte) |  |  |  |  |  |  |
| O ogonesius_tervlap_02.pdf                                                               | utcai honlokzat és szomszédos épíületek                                                             | 2014.04.02. 128,791              |  |  |  |  |  |  |
| O ogonesius_tervlap_04.pdf                                                               | ház homlokzat, részletes                                                                            | 2014.04.02.262,827               |  |  |  |  |  |  |
| Törlés                                                                                   | Új fájl feltöltése                                                                                  | Vissza az adatlapokhoz           |  |  |  |  |  |  |
|                                                                                          |                                                                                                    |                                  |  |  |  |  |  |  |
|                                                                                          |                                                                                                    |                                  |  |  |  |  |  |  |
|                                                                                          |                                                                                                    |                                  |  |  |  |  |  |  |
|                                                                                          |                                                                                                    |                                  |  |  |  |  |  |  |
|                                                                                          |                                                                                                    |                                  |  |  |  |  |  |  |
| [Vissza az adatlaphoz]                                                                   |                                                                                                    |                                  |  |  |  |  |  |  |

A főoldalon a listában az az újonnan rögzített tétel (adatlap és file mellékletek) alapadatai megjelennek. A listában már szereplő tétel módosítható:

- [Módosítás]: az adatlap tartalmi módosítása
- [Fájl feltöltés]: további fájlok feltöltése a tételhez.

| 😟 Adatbank/lista-10 - Mozilla Firefox                                                                                                    | l.     |    |     |
|----------------------------------------------------------------------------------------------------|--------|----|-----|
| Eáj Szerkesztés Nézet Előz <u>m</u> ények Könyvjelzők Eszközök Súgó                                                                                                    |        |    |     |
| 🗲 🔒 https://www.e-epites.hu/pls/terv_felt_10/prg.f_muvelet_p                                                                                                    | $\rho$ | ₽. | ⋒   |
| 🔤 Országos Építésügyi Nyilvántartás 🛛 🛛 Adatbank/lista-10 🛛 🗶 🔄 e-tanúsítás: hiteles energetikai tanúsítván 🗙 🕂                                                                                                    |        | _  |     |
| Lechner Lajos Tudásközpont Nonprofit Kft. Dokumentációs Központ - Elektronikus dokumentumok feltöltése<br>Lista az eddig feltöltött dokumentumokról                                                                                                    |        |    |     |
| A bejelentkezett felhasználó adatai:<br>Név:PONGRÁCZ JUDIT ÁGNES<br>E-mail cím:jpongracz@vati.hu                                                                                                    |        |    |     |
| Szűrőfeltételek   Beküldő szervezet:   Készítő szervezet:   Munka megnevezése:   Település:   Létrehozva:(éééé.hh.nn)   Szűrés                                                                                                    |        |    |     |
| A 2013. január 1. után készült energetikai tanúsítás dokumentumok feltöltéséhez kérem használja az <u>e-tanusítás</u> rendszerétl<br>Új Energetikai tanusítvány Új területfejlesztési dokumentum Új egyéb dokumentum Módosítás Fájl feltöltés<br>Kijelölés Beküldő szervezet Készítő szervezet Munka neve Létrehozva Fájl db Fájl db<br>(valós) (terv)<br>Szép Ház kft Szép Ház kft esztétikai szakvélemény 2014.04.02. 2 2 |        |    |     |
|                                                                                                    |        |    | .ai |

## 5. Örökségvédelmi dokumentumok feltöltése

Első belépés: a lista üres. Az oldal tetején a bejelentkezett (ügyfélkapun azonosított) felhasználó neve olvasható.

| 😕 Örökségvédelmi dokumentum feltöltés az OÉNY-be - Mozilla Firefox                                                            |
|----------------------------------------------------------------------------------------------------|
| Eáj Szerkesztés <u>N</u> ézet Előz <u>m</u> ények <u>K</u> önyvjelzők Eszközök <u>S</u> úgó                                   |
| 🗲 🖲 devapp. brhev. local/oroksegvedelem/ugyfelkapulogin/mode/szimulacio/ukKapcskod/k456/ukNev/Kiss Ist 🏫 🔻 😋 🚼 🖉 Google 🖉 🖡 🏫 |
| Örökségvédelmi dokumentum feltöltés az O +                                                                                    |
| Örökségvédelmi dokumentum feltöltés az OÉNY-be - Adatlap és fájl lista                                                        |
| Bejelentkezett felhasználó: Kiss István                                                                                       |
| <u>Új adatlap kitöltése és a fájl feltöltése</u>                                                                              |
| Az Ön által korábban feltöltött dokumentumok listája                                                                          |
| Néz. Azon. Építtető neve Ingatlan címe Helyrajzi szám Fájl név Módosítva                                                      |
| Összesen: 0 adatlap                                                                                                    |
|                                                                                                    |
|                                                                                                    |
|                                                                                                    |
|                                                                                                    |
|                                                                                                    |
|                                                                                                    |
|                                                                                                    |
|                                                                                                    |
|                                                                                                    |

Az adatlap kitöltése:

Dokumentáció típusa, listából választható:

- örökségvédelmi megvalósulási dokumentáció
- kutatási dokumentáció
- restaurálási dokumentáció
- régészeti lelőhely ellenőrzéséről szóló jegyzőkönyv és fotódokumentáció

Feltöltés módja: saját nevemben / meghatalmazás alapján

| ikségvédelmi dokumentum feltöltés az OÉNY-be                                     | - Mozilla Firefox                                                        |     |   |  |
|----------------------------------------------------------------------------------|--------------------------------------------------------------------------|-----|---|--|
| Szerkesztés <u>N</u> ézet Előz <u>m</u> ények <u>K</u> önyvjelzők <u>E</u> szkö: | zök <u>S</u> úgó                                                         |     |   |  |
| devapp.brhev.local/oroksegvedelem/?wicket:bookmark.                              | ablePage=:main.Urlap 🏫 🔻 😋 🚼 🕶 Google                                    | P 4 | ŀ |  |
| iksáryvádelmi dokumentum feltöltás az O                                          |                                                                          |     |   |  |
| Örökségvédelmi dokumentum                                                        | feltöltés az OÉNY-be - Adatlap kitöltése, módosítása, A fáil feltöltése. |     |   |  |
|                                                                                  | Adatlap és fájl lista                                                    |     |   |  |
|                                                                                  |                                                                          |     |   |  |
| Dokumentáció tínuca:                                                             | Dokumentáció adatai                                                      | ~   |   |  |
| Feltöltés módia:                                                                 | saiát nevemben                                                           | ·   |   |  |
| Örökségyédelmi nyilvántartás azonosító :                                         | 2389                                                                     |     |   |  |
| Építtető neve:                                                                   | Zánka Község Önkormányzata                                               |     |   |  |
| Építtető címe, irányítószám:                                                     | 8251                                                                     | -   |   |  |
| Építtető címe, település:                                                        | Zánka                                                                    |     |   |  |
| Építtető címe, utca és házszám:                                                  | Fő utca 2.                                                               |     |   |  |
| Ha az építtető külföldi, jelölje itt!                                            |                                                                          |     |   |  |
| Külföldi építtető címe:                                                          |                                                                          |     |   |  |
| Ingatlan címe, település:                                                        | Zánka                                                                    |     |   |  |
| Ingatlan címe, utca és házszám:                                                  | Fő utca 12.                                                              |     |   |  |
| Ingatlan címe, helyrajzi szám:                                                   | 1003 / / /                                                               |     |   |  |
| Fájl feltöltése:<br>Maximum 10 Mbyte!                                            | Tallózás_ Zánka-tájhá- kutatás-2014feb.pdf                               |     |   |  |
|                                                                                  | Tájház és múzeum                                                         |     |   |  |
| Szövenes menjenyzés                                                              |                                                                          |     |   |  |
|                                                                                  |                                                                          |     |   |  |
|                                                                                  |                                                                          |     |   |  |
|                                                                                  | Rendben                                                                  |     |   |  |
|                                                                                  |                                                                          |     |   |  |
|                                                                                  |                                                                          |     |   |  |
|                                                                                  |                                                                          |     |   |  |

A feltöltött tétel a listában megjelenik. Csak a bejelentkezett felhasználó által feltöltött tételek láthatóak.

| i 😺                 | ökségve                                          | idelmi (           | dokumentum feltöltés az OÉ                  | NY-be - Mozilla Fir           | efox             |                                  |                  |   |
|---------------------|--------------------------------------------------|--------------------|---------------------------------------------|-------------------------------|------------------|----------------------------------|------------------|---|
| Eájl                | S <u>z</u> erkesz                                | tés <u>N</u> é:    | zet Előz <u>m</u> ények <u>K</u> önyvjelzők | <u>E</u> szközök <u>S</u> úgó |                  |                                  |                  |   |
| 4                   | ) 🛞 deva                                         | app. <b>brhe</b> v | v.local/oroksegvedelem/?wicket:bo           | okmarkablePage=:mai           | n.Lekerdezes     | 🟫 🔻 🤁 🖌 Google                   | <i>P</i> +       | ⋒ |
|                     | rökségvé                                         | delmi dok          | umentum feltöltés az O 🕂                    |                               |                  |                                  |                  |   |
| 1                   |                                                  |                    | Örökségvéde                                 | elmi dokumentum f             | eltöltés az OÉNY | -be - Adatlap és fájl lista      |                  |   |
|                     |                                                  |                    |                                             | Bejelentkezett                | felhasználó: Kis | s István                         |                  |   |
|                     | <u>Új adatlap kitöltése és a fájl feltöltése</u> |                    |                                             |                               |                  |                                  |                  |   |
|                     |                                                  |                    | Az                                          | Ön által korábban í           | eltöltött dokume | entumok listája                  |                  |   |
|                     | Néz.                                             | Azon.              | Építtető neve                               | Ingatlan címe                 | Helyrajzi szám   | Fájl név                         | Módosítva        |   |
|                     |                                                  | 154                | Zánka Község Önkormányzata                  | Zánka, Fő utca 12.            | 1003             | Zánka-tájhá- kutatás-2014feb.pdf | 2014.04.02 15:47 |   |
| Összesen: 1 adatlap |                                                  |                    |                                             |                               |                  |                                  |                  |   |
|                     |                                                  |                    |                                             |                               |                  |                                  |                  |   |
|                     |                                                  |                    |                                             |                               |                  |                                  |                  |   |
|                     |                                                  |                    |                                             |                               |                  |                                  |                  |   |
|                     |                                                  |                    |                                             |                               |                  |                                  |                  |   |
|                     |                                                  |                    |                                             |                               |                  |                                  |                  |   |
|                     |                                                  |                    |                                             |                               |                  |                                  |                  |   |

A feltöltött tétel megtekinthető, de nem módosítható vagy törölhető. Az esetleges törléshez az OÉNY helpdeks segítségét kell kérni. (helpdesk@e-epites.hu )

A feltöltött dokumentum alapadatai az OÉNY nyilvános felületén az e-kezelő felület (HRSZ szerinti lekérdezés) segítségével a következő munkanaptól lesz látható.

Az építésügyi hatóságok az OÉNY hatósági felületén az e-kezelő felület segítségével a feltöltött dokumentumot lekérdezhetik és megtekinthetik.